## UTILISATION DES ENZYMES DE RESTRICTION AVEC ANAGENE Version 2

|                                                                                                    | Les icônes de la barre d'outils                                                                                                    |                |        |          |        |             |              |                      |      |      |            |                                                                                                    |                                                                                                    |             | Numérotation d'une séquence                                                                                                    |                                             |                                                                           |                                                                                                    |  |
|----------------------------------------------------------------------------------------------------|----------------------------------------------------------------------------------------------------|----------------|--------|----------|--------|-------------|--------------|----------------------|------|------|------------|----------------------------------------------------------------------------------------------------|----------------------------------------------------------------------------------------------------|-------------|----------------------------------------------------------------------------------------------------|---------------------------------------------|---------------------------------------------------------------------------|----------------------------------------------------------------------------------------------------|--|
| Fichi                                                                                                    | er E                                                                                                    | dition         | Traite | r O      | ptions | Fenêt       | re Ai        | de                   |      |      |            |                                                                                                    |                                                                                                    |             |                                                                                                    |                                             |                                                                           | 50 60 Échelle de repérage                                                                                                    |  |
| ø                                                                                                    |                                                                                                    | đ              |        |          | 9      | X           |              | C                    | ×    | 17   | ATGC<br>-C | *                                                                                                  | DOT<br>PLOT                                                                                                    | 0           | AUG                                                                                                    | Allec                                       |                                                                           | AAGCAAGAATAAT                                                                                                    |  |
| 1                                                                                                    | 2<br>Ban                                                                                                    | 3              | 4      | 5        | 6      | 7           | 8            | 9                    | 10   | 11   | 12         | 13                                                                                                 | 14                                                                                                    | 15<br>Gran  | 16<br>biguo                                                                                                    | 17<br>do                                    | 18                                                                        | 189<br>192<br>L'III Échelle de repérage<br>des acides aminés<br>1Thr ValPtoSerSerThr T<br>Attention au décalage<br>Cliquer pour changer<br>d'échelle<br>des numéros. |  |
| 2.<br>3                                                                                                    | Thè                                                                                                    | nes (<br>nes ( | d'étud | les<br>t | 1003   | ,<br>8<br>9 | . Co<br>. Co | upei<br>pier<br>Iler |      |      |            |                                                                                                    | 14.                                                                                                    | resse       | embla                                                                                                    | nces                                        | la                                                                        | <b>Cliquer</b> sur l'échelle pour passer de l'échelle des nucléotides à celle des acides aminés.                                                                     |  |
| 0.                                                                                                    | documents 10.Effacer ligne pointée                                                                                                    |                |        |          |        |             |              |                      |      |      |            |                                                                                                    | ée                                                                                                    |             | Utiliser le curseur                                                                                                    |                                             |                                                                           |                                                                                                    |  |
| 4.<br>5.<br>6.                                                                                                    | Voir le classeur11. Convertir les16. Code génétiqueEnregistrerséquences17. Grand curseurImprimer12. Comparer les18. Fermer toutes les                            |                |        |          |        |             |              |                      |      |      | s          | Surligner pour sélectionner la partie de la séquence choisie. Cliquer sur l'icône «grand curseur». |                                                                                                    |             |                                                                                                    |                                             |                                                                           |                                                                                                    |  |
| 0.                                                                                                    | séquences fenêtre                                                                                                    |                |        |          |        |             |              |                      |      |      |            |                                                                                                    |                                                                                                    | •           | Bulles d'aide                                                                                                    |                                             |                                                                           |                                                                                                    |  |
|                                                                                                    | 13. Action enzymatique                                                                                                    |                |        |          |        |             |              |                      |      |      |            |                                                                                                    |                                                                                                    |             |                                                                                                    |                                             | Une bulle d'aide s'affiche sur l'objet pointé par le curseur de la souris |                                                                                                    |  |
|                                                                                                    | Sélectionner une séquence                                                                                                    |                |        |          |        |             |              |                      |      |      |            |                                                                                                    |                                                                                                    |             |                                                                                                    |                                             | Traiter par action enzymatique                                            |                                                                                                    |  |
| <ul> <li>Cliquer sur le bouton de sélection. La séquence sélectionnée</li> <li>Bélection enzymatique puis sélection enzymatique puis sélectis enzymatique puis sélection enzymatique puis sélection enzyma</li></ul> |                                                                                                    |                |        |          |        |             |              |                      |      |      |            |                                                                                                    | nner au préalable les séquences d'ADN.<br>/ Action enzymatique» puis <b>sélectionner</b> les<br>6 dans la banque ou par «Fichier».<br>e type de représentation : graphique pour <b>obtenir</b> la<br>5 sites de restriction et/ou tableau du nombre de |             |                                                                                                    |                                             |                                                                           |                                                                                                    |  |
|                                                                                                    | Représenter graphiquement des sites de restriction                                                                                                    |                |        |          |        |             |              |                      |      |      |            |                                                                                                    |                                                                                                    |             |                                                                                                    | Mode d'affichage de la carte de restriction |                                                                           |                                                                                                    |  |
| La «rep<br>La «rep<br>enzyme                                                                                                    | a «représentation graphique» affiche la carte de restriction.<br>a «représentation tableau» affiche le nombre de sites de restriction pour plusieurs<br>enzymes. |                |        |          |        |             |              |                      |      |      |            |                                                                                                    |                                                                                                    | L<br>F<br>g | Les sites de restriction s'affichent en rouge.<br>Pour <b>observer</b> le mode de coupure de l'enzyme, <b>faire</b><br><b>glisser</b> le curseur vert sur le trait rouge matérialisant la |                                             |                                                                           |                                                                                                    |  |
|                                                                                                    |                                                                                                    |                |        |          | С      | ompa        | arer l       | es sé                | éque | nces |            |                                                                                                    |                                                                                                    |             |                                                                                                    | lo                                          | localisation du site de restriction.                                      |                                                                                                    |  |
| <ul> <li>La séquence référence est toujours celle qui est placée en premier :         <ul> <li>une «comparaison par alignement» qui permet de comparer avec discontinuités, en éliminant les décalages résultant de délétion(s) ou d'insertion(s)</li> <li>une «comparaison simple», point par point des séquences sans aucun alignement.</li> </ul> </li> </ul>                                                                                                    |                                                                                                    |                |        |          |        |             |              |                      |      |      |            |                                                                                                    |                                                                                                    |             |                                                                                                    |                                             |                                                                           |                                                                                                    |  |